PROCEDURA GUIDATA PER L'ISCRIZIONE AI PROGETTI DI SERVIZIO CIVILE NAZIONALE AUTOFINANZIATI DAL MIBACT (Ministero per i Beni Culturali)

# A cura dell' Agenzia Informagiovani di Ferrara

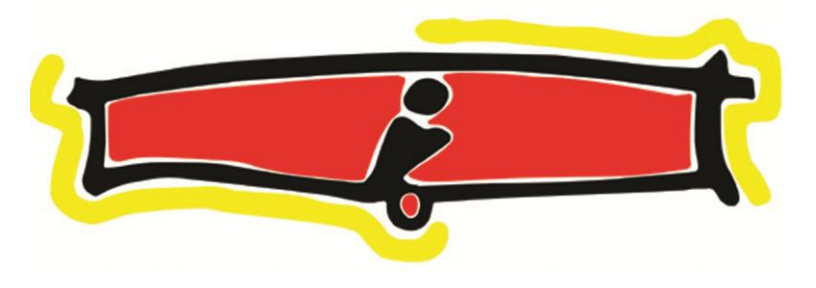

## PASSO 1 –

# Collegarsi al sito <u>www.serviziocivile.gov.it/ScegliProgetto</u> e cliccare su *"Scegli il tuo progetto in Italia"*: [Fig.1]

sulla pagina www.beniculturali.it/scn.

• per i progetti dei restanti enti di cui all'Allegato 1:

attenendosi scrupolosamente alle istruzioni riportate in calce al modello stesso e avendo cura di indicare la sede per la quale si intende concorrere. Nella sezione Allegati è possibile consultare il bando e l'elenco dei progetti di Servizio Civile Nazionale presentati dagli Enti. Nella stessa sezione, inoltre, è possibile scaricare, in formato Word, i sequenti modelli:

Per i Volontari:

- Domanda di partecipazione (Allegato 2)
- . . . . . . . . . . . . . . . . . . .
- Dichiarazione dei titoli posseduti (Allegato 3)

Per gli Enti:

- Scheda di valutazione (Allegato 4)
- Dichiarazione di impegno enti (Allegato 5)
- Schema sintesi di progetto (Allegato 6)

A seguito di richiesta di un ente di SCN in data 11 gennaio è stato aggiornato l'Allegato 1 del Bando.

Data ultimo aggiornamento: 11/01/2017

#### Progetti

Scegli il tuo progetto in Italia

#### Allegati:

- Bando Volontari Autofinanziati2016
- Allegato 1 Elenco Enti
- Allegato 2 Domanda Di Ammissione
- Allegato 3 Dichiarazione Titoli
- Allegato 4 Scheda Di Valutazione
- Allegato 5 Dichiarazione Di Impegno Enti
- Allegato 6 Schema Sintesi Di Progetto

FIG.1

### PASSO 2 –

#### Compilare i campi per la ricerca con particolare attenzione ad inserire nella casella del settore "Patrimonio artistico e culturale" e cliccare su CERCA. [Fig. 2]

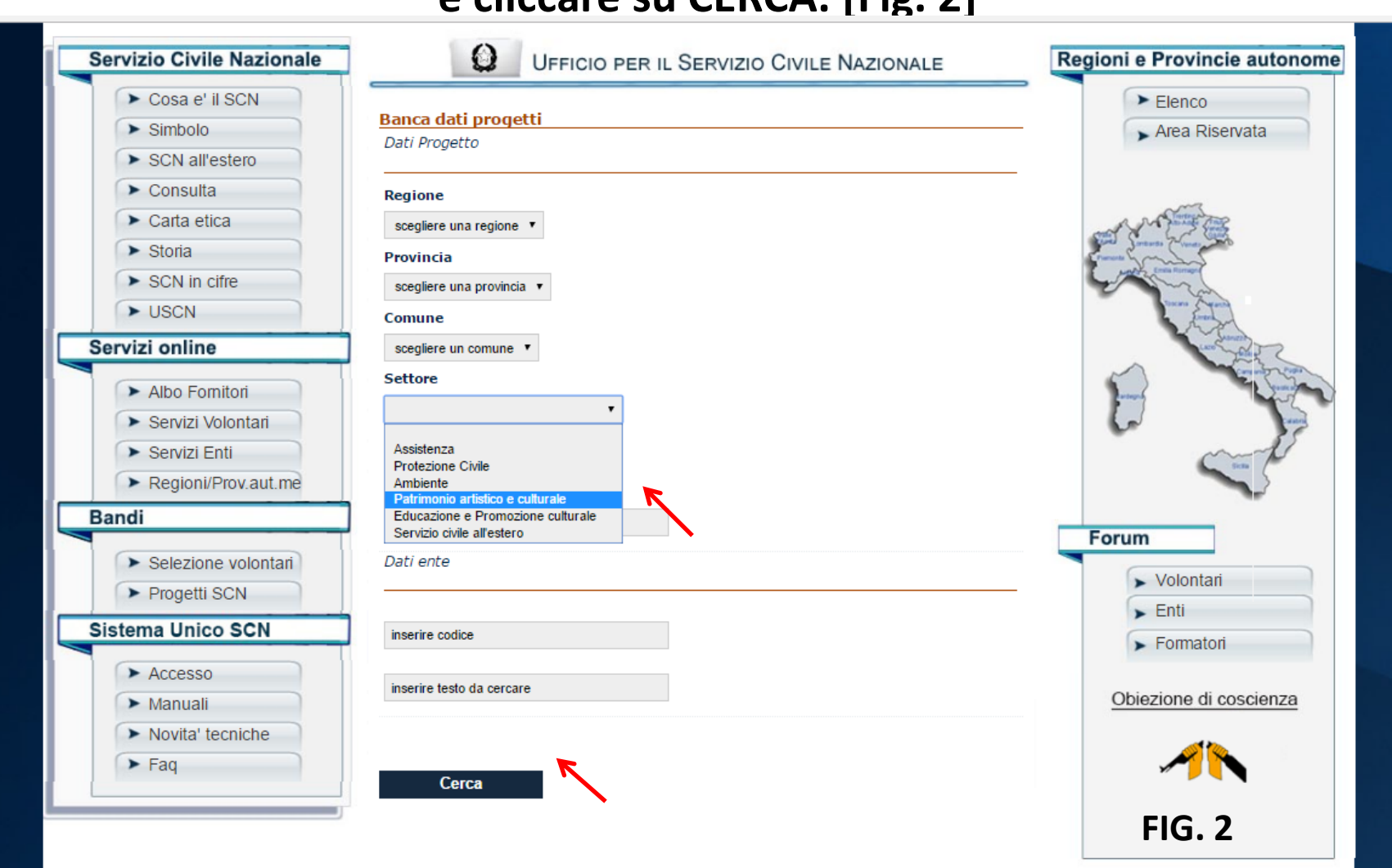

## PASSO 3 –

#### Scegliere il progetto desiderato e controllare se questo appartenga al settore "Progetti autofinanziati Ministero Beni culturali" (Esempio in [Fig. 3])

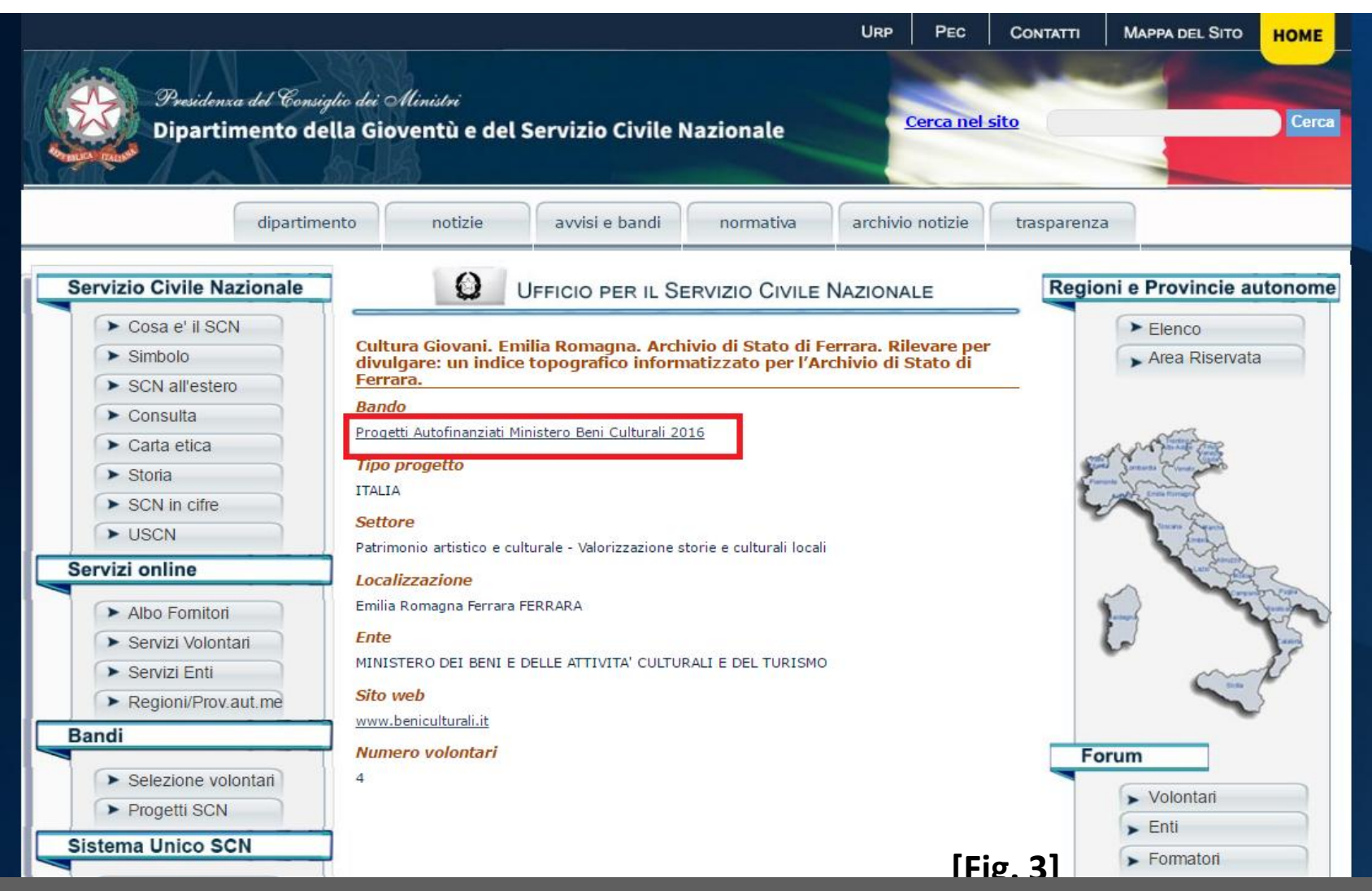

#### PASSO 4 -

#### Collegarsi al Sito: http://www.beniculturali.it/scn

e cliccare sul link attivo

#### "leggi il dettaglio del bando e scarica la relativa documentazione allegata".

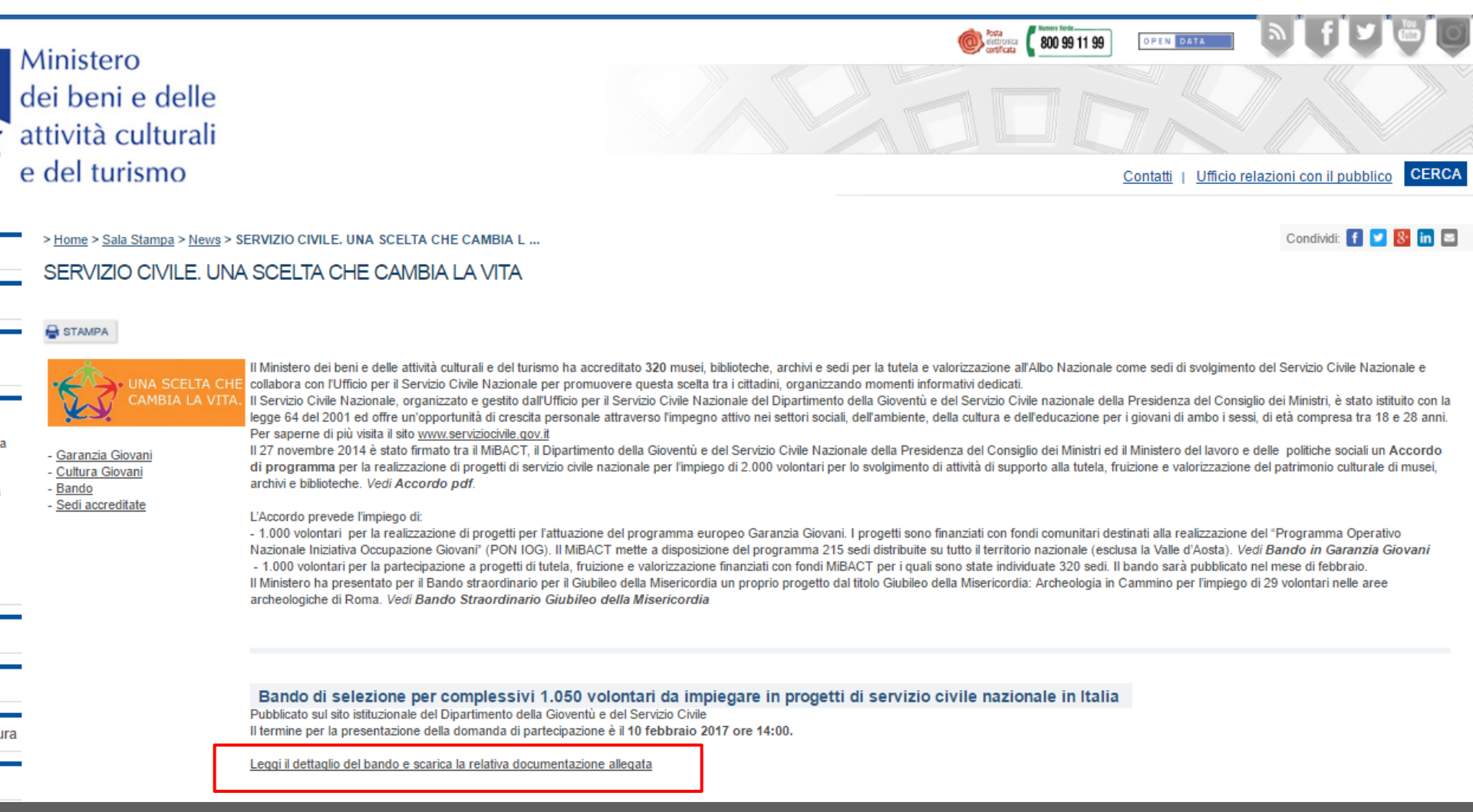

## PASSO 5 -

## Sotto la voce Documentazione scaricare tutti i file utili per la scelta e la presentazione del progetto [Fig. 5]

#### Domanda on line

|                         | Progetti del Ministero<br>I candidati che intendono partecipare ai progetti del MiBACT, di cui all'Allegato 1, devono presentare la domanda esclusivamente mediante la compilazione dell'apposito modulo informatico disponibile sulla pagina:                                                                                                    |          |
|-------------------------|----------------------------------------------------------------------------------------------------|----------|
|                         | https://www.mibact-online.beniculturali.it/web/servizio-civile                                                                                                    |          |
| 77                      | (per maggiori informazioni e dettagli scarica il manuale utente)                                                                                                    |          |
| BACT                    | La data e l'ora dell'acquisizione via internet della domanda sono comprovate da apposita ricevuta elettronica rilasciata dal sistema al termine della procedura on line. Alla domanda i candidati dovranno allegare, sempre mediante il suddetto format elettronico: il proprio curriculum vitae in formato europeo, datato e sottoscritto dal quale risultino tutti i titoli, corsi, tirocini, precedenti esperienze, altre conoscenze e professionalità utili ai fini dell'attribuzione del punteggio da parte del Ministero sopracit la dichiarazione sostituttiva di certificazione resa ai sensi dell'art. 46 del D.P.R. 445 del 28 dicembre 2000 datata e sottoscritta dalla quale risulti che quanto dichiarato sia nella domanda che nel predetto curriculum corrisponde al vero; copia del documento di identità in corso di validità. Tutti i documenti dovranno essere inviati in formato pdf. |          |
|                         | Documentazione da presentare:<br>Domanda mediante la compilazione dell'apposito modulo informatico<br>Curriculum vitae in formato europeo datato e sottoscritto<br>Dichiarazione sostitutiva di certificazione datata e sottoscritta<br>Copia del documento di identità in corso di validità<br>Le domande trasmesse con modalità diverse da quelle indicate all'Art. 4 del Bando non saranno prese in considerazione.                                                                                                    |          |
| zionale                 | Link utili:                                                                                                    |          |
| torio<br>e per<br>aggio | Documentazione   Image: Bando di selezione volontari (documento in formato pdf, 538Kb)   Image: Allegato 1 (documento in formato pdf, 125Kb)                                                                                                    |          |
| e delle<br>ulturali     | (documento in formato xls, 177Kb)                                                                                                    |          |
| smo                     | Elenco Progetti Mibact<br>(documento in formato zip, 8166Kb)                                                                                                    |          |
|                         | <u>Dichiarazione sostitutiva di atto di notorietà (inserire nello stesso file il Curriculum Vitae datato e firmato)</u><br>(documento in formato rtf, 63Kb)                                                                                                    | [Fig. 5] |
|                         |                                                                                                    |          |
|                         |                                                                                                    |          |

eno tasse per chi investe in cultura ontatti andi

- Privacy Note Legali Mappa del sito
- Modulistica

- Note accessibilità
- Servizi di egovernment attivi
- Servizi di egovernment di futura attivazione
- Come fare per

Ministero dei beni e delle attività culturali e del turismo - Via del Collegio Romano 27 00186 Roma

## PASSO 6 –

#### Sempre sulla medesima pagina cliccare sul link attivo:

https://www.mibact-online.beniculturali.it/web/servizio-civile [Fig. 6]

Domanda on line:

10

lità

а

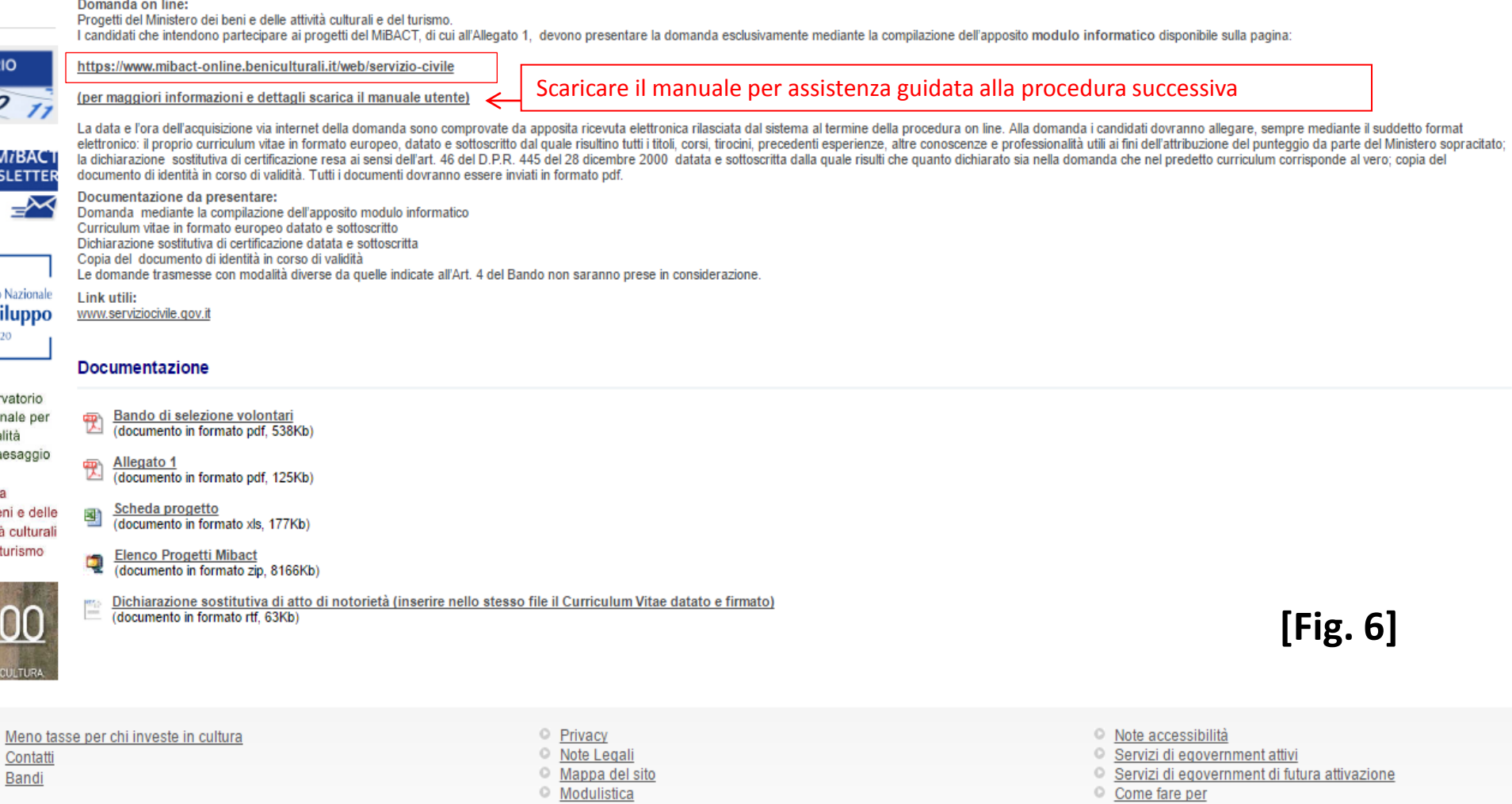

### PASSO 7 –

Siete adesso nel portale di servizi online del MiBact. Cliccare su Registrati al Portale per registrarsi inserendo i propri dati personali e procedere all'iscrizione guidata per la presentazione della domanda. [Fig.7]

| dei beni e delle<br>attività culturali<br>e del turismo | Fortale dei Servizi                                                                                                    |
|---------------------------------------------------------|----------------------------------------------------------------------------------------------------|
|                                                         | Home Entra                                                                                                    |
| An ga<br>si<br>sc<br>Gl                                 | TTENZIONE!!! Potrebbero verificarsi problemi con l'invio delle email. Si sconsiglia l'uso di indirizzi email di tipo hotmail, outlook, live e msn. La ricezione dei messaggi non è<br>arantita.<br>i comunica inoltre che non è possibile utilizzare indirizzi email di Posta Elettronica Certificata (PEC) per la registrazione. Gli utenti che si sono registrati con un indirizzo PEC<br>ono pregati di ripetere la registrazione utilizzando un indirizzo non PEC, altrimenti non riceveranno alcuna email di notifica e non potranno procedere all'attivazione.<br>li utenti che si sono già registrati con un indirizzo non PEC e che continuano a non ricevere l'email di attivazione sono pregati di contattare il supporto tecnico.<br>MiBACT-Online |
|                                                         | Bando Servizio Civile                                                                                                    |
|                                                         | Registrazione al Portale                                                                                                    |
|                                                         | Accedi alla domanda                                                                                                    |
|                                                         | ⊋ Faq                                                                                                    |

<u>Email supporto tecnico</u>: mibact scn.supportotecnico@beniculturali.it (bug, anomalie o interruzioni del servizio legate al software dal lunedi al venerdi ore 09:00 - 13:00 e 14:00 - 18:00)

[Fig.7]

A cura di Filippo Scianò, volontario SCN presso l'Agenzia Informagiovani di Ferrara

Browser

# Completate e confermate l'iscrizione.

Successivamente, tramite il pulsante **"Accedi alla domanda"** con i vostri dati di Login Potrete accedere alla pratica in qualsiasi momento.

PS: Alla fine vi verrà richiesto di allegare il Vostro "*CV*" (datato e firmato) e la "Dichiarazione sostitutiva di atto di notorietà" (datata e firmata), quest'ultima è scaricabile nella pagina del **Passo 5** sotto la voce <u>Documentazione.</u>

Per consultare e scaricare il bando integrale: Seguire il LINK